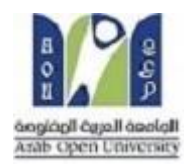

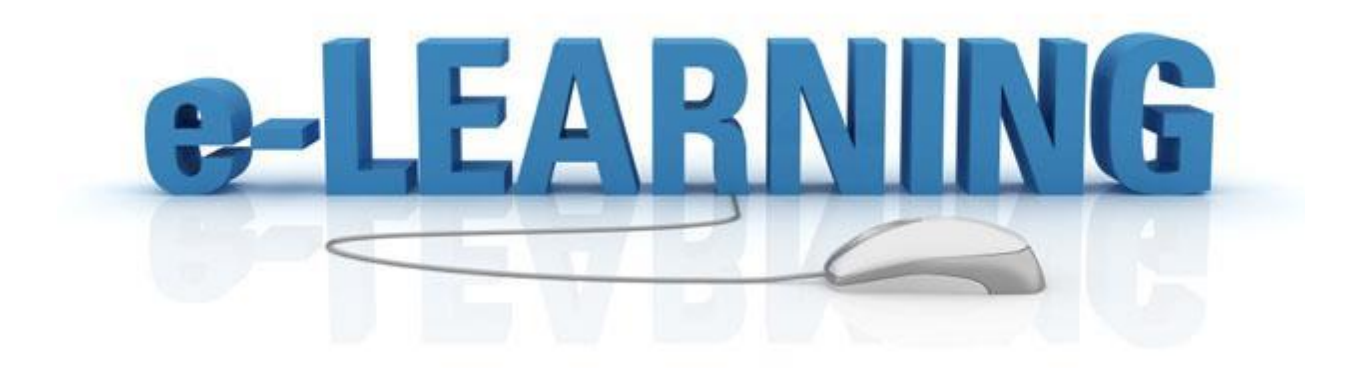

# **AOU – Sudan Virtual Classroom**

(Student's Guide)

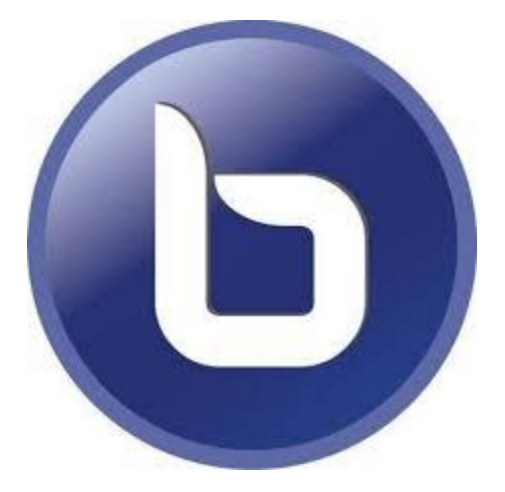

**Designed By**:

Weam Ahmed Suliman/Head of Information Technology –Sudan Branch

March, 2020

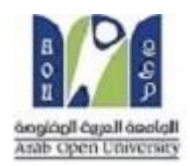

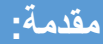

يهدف هذا الكتيب المبسط الى تمكين طلاب الجامعة العربية المفتوحه بالسودان على الانضمام الى المحاضرات الالكترونية والتي تتلخص في ثلاث خطوات

- 1- الدخول الي نظام LMS
- 2- الذهاب الى الكورس الذي يحوي المحاضره الإلكترونية
- 3- الإنضمام للمحاضرة داخل صفحة المقرر وذلك ضمن المواعيد المقرره لها

\*ملحوظه

بعد انتهاء المحاضرة يتم حفظها كمقطع فيديو ويظل موجود دائما مع امكانية تحميلة كمقطع صوتي . ساقوم الان بشرح الخطوات الثلاث بالتفاصيل

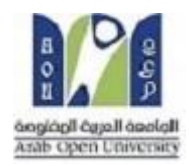

## الدخول الى نظام LMS:

### اولاً : من الموقع الإلكتروني :

عن طريق الدخول للموقع الألكتروني للجامعه <u>www.aou.edu.sd</u> وبعدها تختار وصلة الدخول على نظام LMS كما موضح على الشكل :

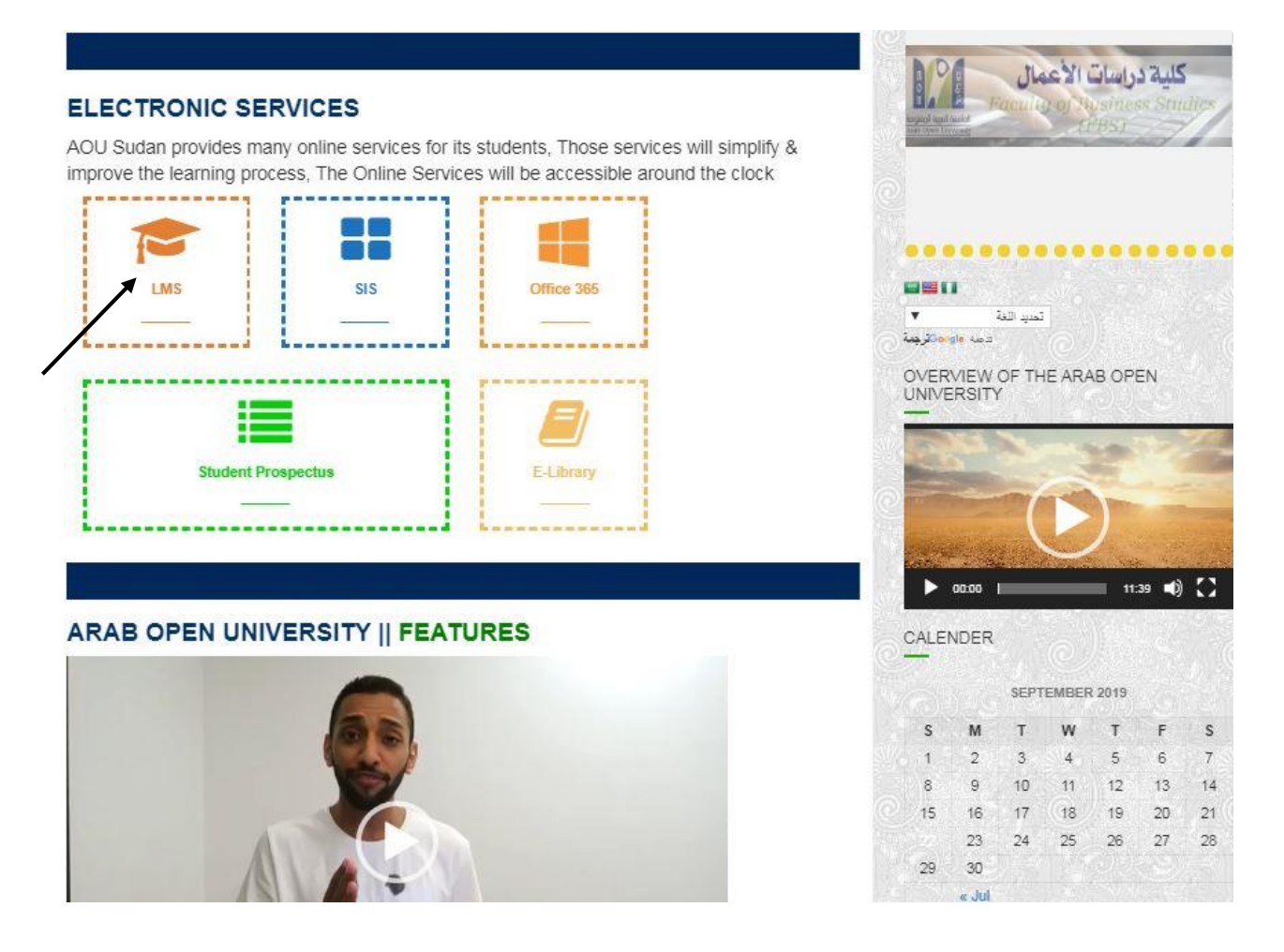

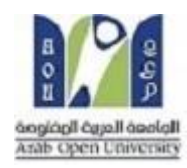

ثانيا:بشكل مباشر من اي متصفح انترنت نفتح اي متصفح للانترنت ثم نبحث عن متصفح قوقل ونكتب في مربع البحث Lms Sudan كما موضح على الشكل:

| ۹ 🎍 📼                             |               | Ims sudan     |                        |           | Google |
|-----------------------------------|---------------|---------------|------------------------|-----------|--------|
| <b>:</b> المزيد الإعدادات الأدوات | ا فيديو       | 🖬 صور         | 🔳 الأخبار              | ی الکل    |        |
|                                   | (1.06         | (عدد الثوائي: | ,761 نتيجة (           | حوالی 000 |        |
|                                   |               |               | Suda                   | an LMS    |        |
| ذه الصفحة                         | sud + ترجم ه  | an < https:   | //Ims.arabo            | u.edu.kw  |        |
| AOU - Sudan LMS. Login · Blocks   | · Settings ·  | Calendar      | Messages               | . You are |        |
| not logged i                      | n. (Login). S | witch to th   | e standard             | theme     |        |
| AOU - Sudan LMS                   |               |               | L                      | ogin      |        |
| AOU - Sudan LMS. Skip             |               | Login         | here using             | your      |        |
| Calendar. Calendar. ( Previous    |               | usernam       | ne and pass            | word      |        |
| month                             |               | (Co           | okies must             | be        |        |
|                                   | « arab        | ou.edu.kw     | من النتائج من <i>ا</i> | مزید ہ    |        |
|                                   |               |               |                        |           |        |

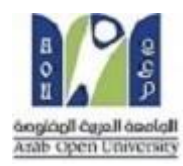

بعد ذلك ندخل \_ user name في شاشة تسجيل الدخول كما على الشكل:

|        | ,, ,, ,, ,, ,, ,, ,, ,, ,, ,, ,, ,, ,, ,, |
|--------|-------------------------------------------|
| 190400 | Forgotten your username or<br>password?   |
| •••••• | Cookies must be enabled in your browser   |
| Log in | Some courses may allow guest              |
|        | Log in as a quest                         |

بعد تسجيل الدخول تظهر الصفحة الرئيسية والتي تحوي اكواد المقررات المسجله :

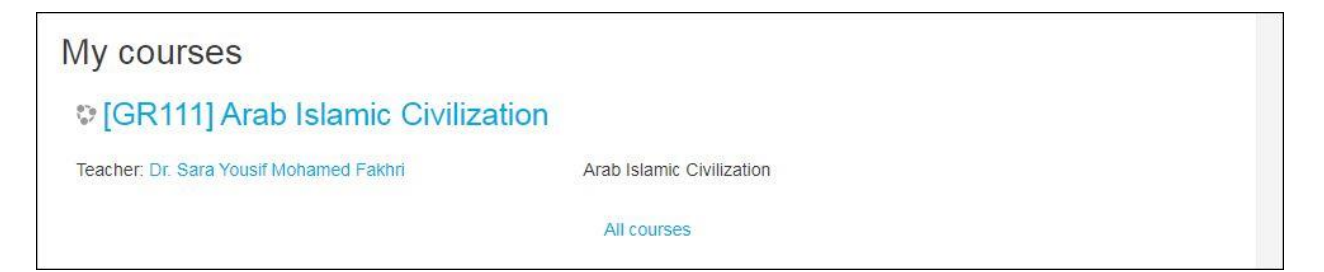

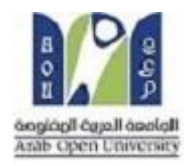

#### ثانياً للإنضمام الى المحاضره ندخل الى الصفحة الرئيسية للمقرر كما بالشكل التالي:

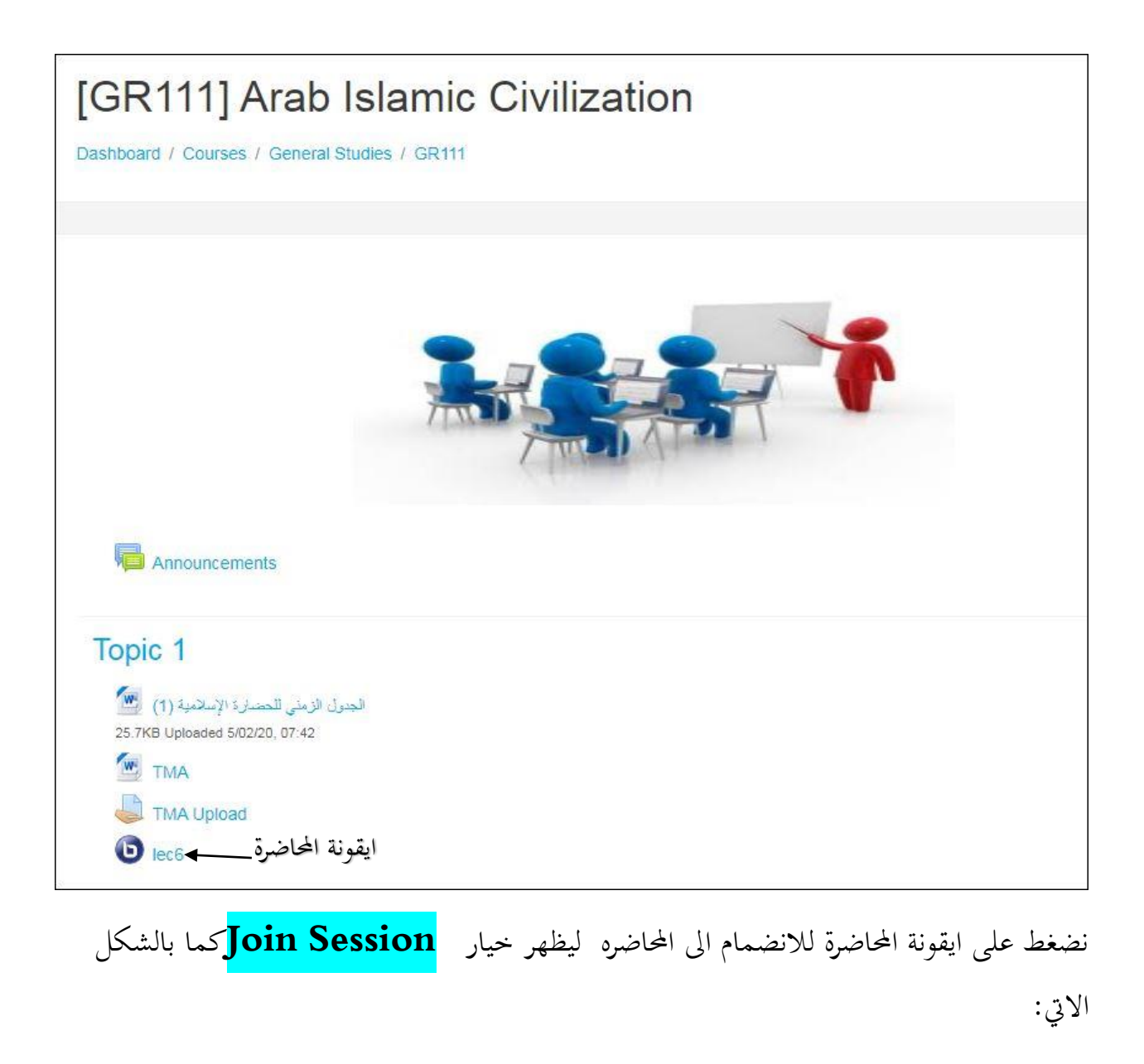

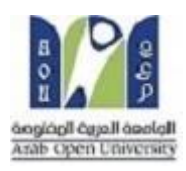

| E LMS_Sudan  |                                                              |
|--------------|--------------------------------------------------------------|
| GR111        | [GR111] Arab Islamic Civilization                            |
| Participants | Dashboard / My courses / GR111 / Topic 5 / lec6              |
| Badges       |                                                              |
| Competencies | 1006                                                         |
| Grades       | leco                                                         |
| General      | This conference room is ready. You can join the session now. |
| Topic 1      |                                                              |
| Topic 2      | Join session                                                 |
| Topic 3      | Recordings                                                   |
| Topic 4      | There are no recording to show.                              |

بالضغط على خيار **Join Session** تفتح صفحة المحاضرة الإلكترونية والتي تبدأ باختبار الصوت

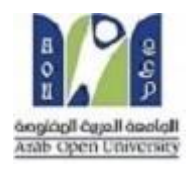

| × |                |                |  |
|---|----------------|----------------|--|
|   | مام إلى الصوت؟ | كيف تريد الانض |  |
|   | 60             | Q              |  |
|   | الاستماع فقط   | ميكروقون       |  |

#### بعد اختيار ما بين الميكرفون او الإستماع فقط تظهر صفحة المحاضرة

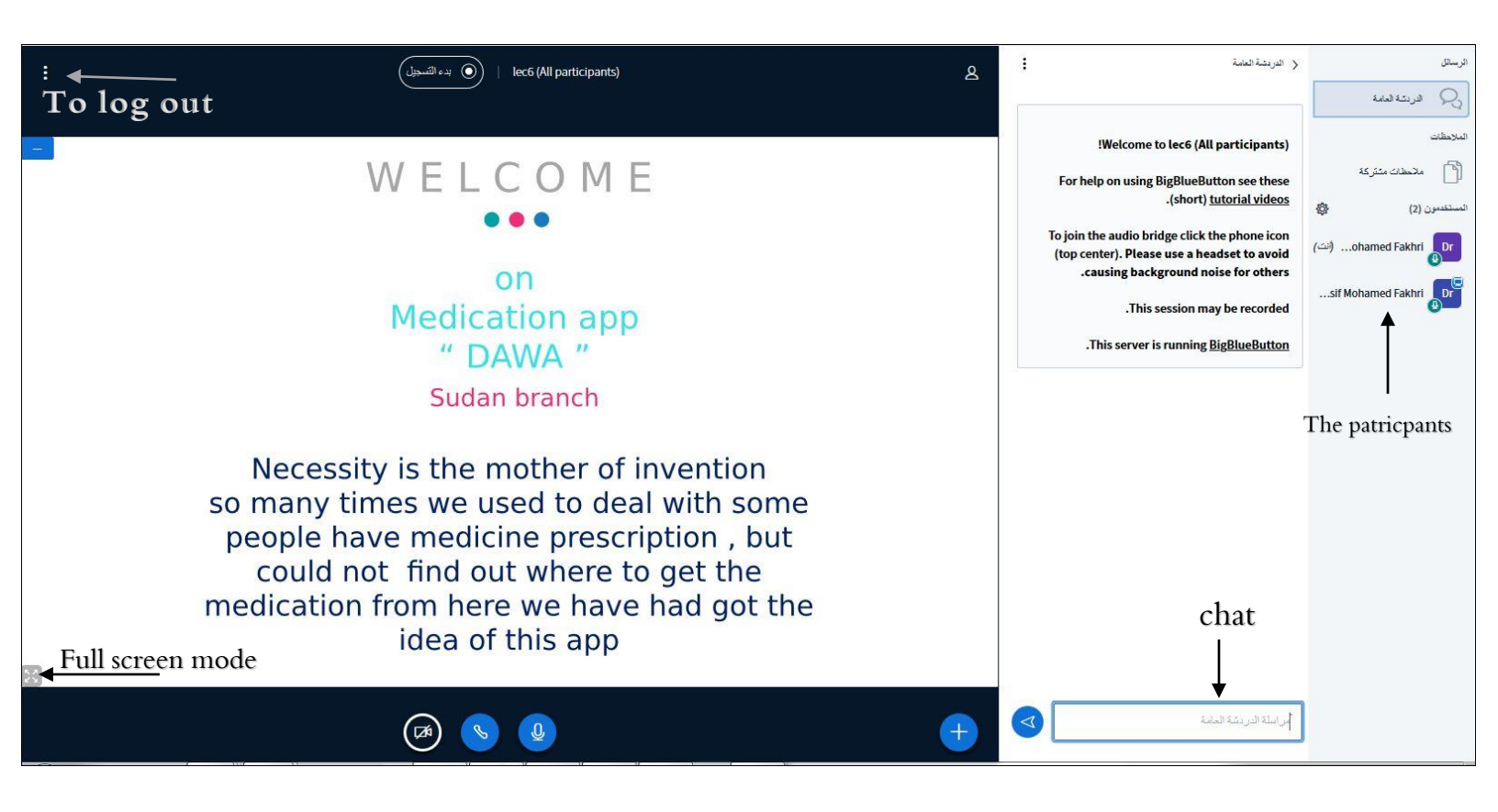

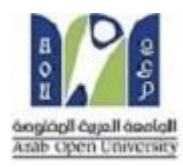

ملحوظه:

كما بالشكل التالي:

| [GR111] Arab Islamic Civilization |                         |             |         |                               |          |
|-----------------------------------|-------------------------|-------------|---------|-------------------------------|----------|
|                                   |                         |             |         |                               |          |
| lec6                              | is ended.               |             |         |                               |          |
| Recordings<br>Playback            | Recording               | Description | Preview | Date                          | Duration |
| presentation                      | lec6 (All participants) |             |         | Sun, 29 Mar 2020, 9:10 AM CAT | 2        |